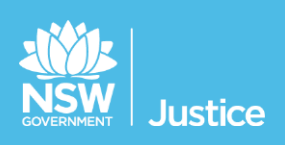

# Participants Workbook

Correctional Officers - Custody List Management

Document Version: 1.4 JUST Connect Version 4.3 Last Saved Date: 14 September 2018

#### © 2018 Copyright Department of Justice

This document has been prepared by the Department of Justice for internal training purposes only. It must not be copied, reproduced, sold, modified or distributed to external parties, electronically or otherwise, in any way except with the express written consent of the Department. It contains highly confidential information which must be kept confidential by the recipient at all times. The recipient must ensure that at all times the information remains within the custody and control of the Department, its staff and its contractors. The recipient is only authorised by the Department to make a copy of the material for personal use only provided this copyright notice appears on any copy material. The recipient must immediately return the material to the Department if the recipient ceased to be employed or engaged by the Department.

# **Table of Contents**

| Introduction4                                                               |
|-----------------------------------------------------------------------------|
| Aim4                                                                        |
| Objectives4                                                                 |
| JUST Connect5                                                               |
| What is JUST Connect?5                                                      |
| Who uses JUST Connect?5                                                     |
| How will JUST Connect impact my role?5                                      |
| System requirements5                                                        |
| Login and view the Custody List6                                            |
| Logging into JUST Connect6                                                  |
| Viewing your Court Appointment List6                                        |
| Managing Court Appointments8                                                |
| Court Appointment List overview8                                            |
| Appearance Options10                                                        |
| Appearance Status symbols12                                                 |
| Actioning the Court Appointment List13                                      |
| Update the Wait time                                                        |
| Smaller Correctional Facilities14                                           |
| Update the Appearance Status15                                              |
| View Results16                                                              |
| Result options entered by Court Officers17                                  |
| Frequently Asked Questions18                                                |
| When is the Court Appointment List data retrieved from OIMS?                |
| What happens if JUST Connect crashes or I lose internet connection?         |
| In what circumstances will a Court Officer phone the correctional facility? |
| Support19                                                                   |

#### Aim

The aim of this training is to provide you with information and knowledge on how to use the JUST Connect system to manage the court custody list.

#### **Objectives**

At the end of this session participants will be able to:

- Understand what the AVL project is (at a high level)
- Log in and navigate JUST Connect
- Operate and manage the digital custody list (Court Appointment List)
- Explain the end to end work flow between, correctional services and court officers in JUST Connect
- Know where to find support material and contacts

## **JUST Connect**

#### What is JUST Connect?

JUST Connect is a web-based system enabling video conferencing collaboration, coordination and connection across the Department of Justice.

JUST Connect will enable booking of video and telephone sessions, professional interviews, visits, meetings, conferences and booked court appearances (for Supreme Court arraignments and NCAT), as well as the management of digital custody lists for court appearances.

#### Who uses JUST Connect?

JUST Connect now has over 10,000 profiles; this includes users from Legal Aid, Corrective Services, Juvenile Justice, Courts and Tribunals, State Parole Authority, Supreme Court (arraignments), NCAT (Guardianship Division), Aboriginal Service Unit (ACCSO), Aboriginal Legal Service and Private legal and medical professionals. Upcoming releases may see more users receive access to JUST Connect as well as the roll out of additional functionality and enhancements for both AVL bookings and custody list management.

#### How will JUST Connect impact my role?

Correctional Officers will now be able to electronically manage court appointments through the use of real time electronic notifications. This will reduce the need for phone calls between court officers in the court room, and correctional officers.

Correctional Officers can use JUST Connect to:

- View digital requests for a person in-custody to appear in court via AVL
- Electronically notify Court Officers when an inmate has been placed in the AVL suite, or, for example, is 'unavailable'
- View basic court results in real time so Correctional Officers know when an inmate is no longer required and can be placed back into their cell or room

Please note that this is a staged roll out across NSW courts and various court locations will continue to call Correctional facilities over the coming months (please refer to the release schedule in this workbook for more information).

#### System requirements

JUST Connect is only supported by the following web browsers:

- Google Chrome v56 or above
- Internet explorer v11 or above

As part of the JUST Connect roll out, DTS will be upgrading court computers with Chrome 56.

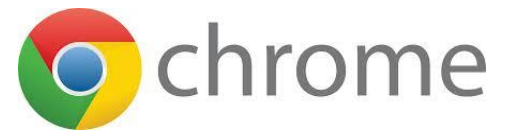

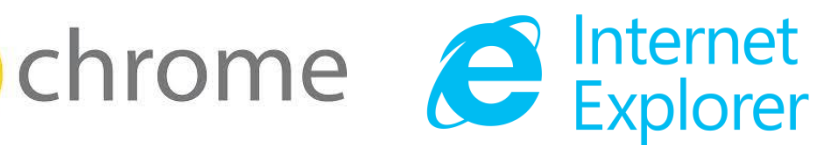

# Login and view the Custody List

#### Logging into JUST Connect

Correctional Officers using JUST Connect will have a single sign on. This means when you log into a Justice network PC for the day, you will automatically be logged into JUST Connect as well.

If a Correctional Officer is logged out of JUST Connect for any reason, the login details will be your Justice email address (as the user name) and your network password as your JUST Connect password.

If a password needs to be reset, you should contact DTS service desk on (02) 8688 1111 (or 81111) – then choose option 3.

#### **Viewing your Court Appointment List**

The Appointment List page is used by Correctional Officers to manage inmates appearing via AVL. The Appointment List details all Court appointments and Professional appointments, as well as any appointments that have been cancelled. Data for the Appointment List page is retrieved from OIMS once each morning at approximately 5am.

To view the Appointment List page in JUST Connect, Correctional Officers will need to:

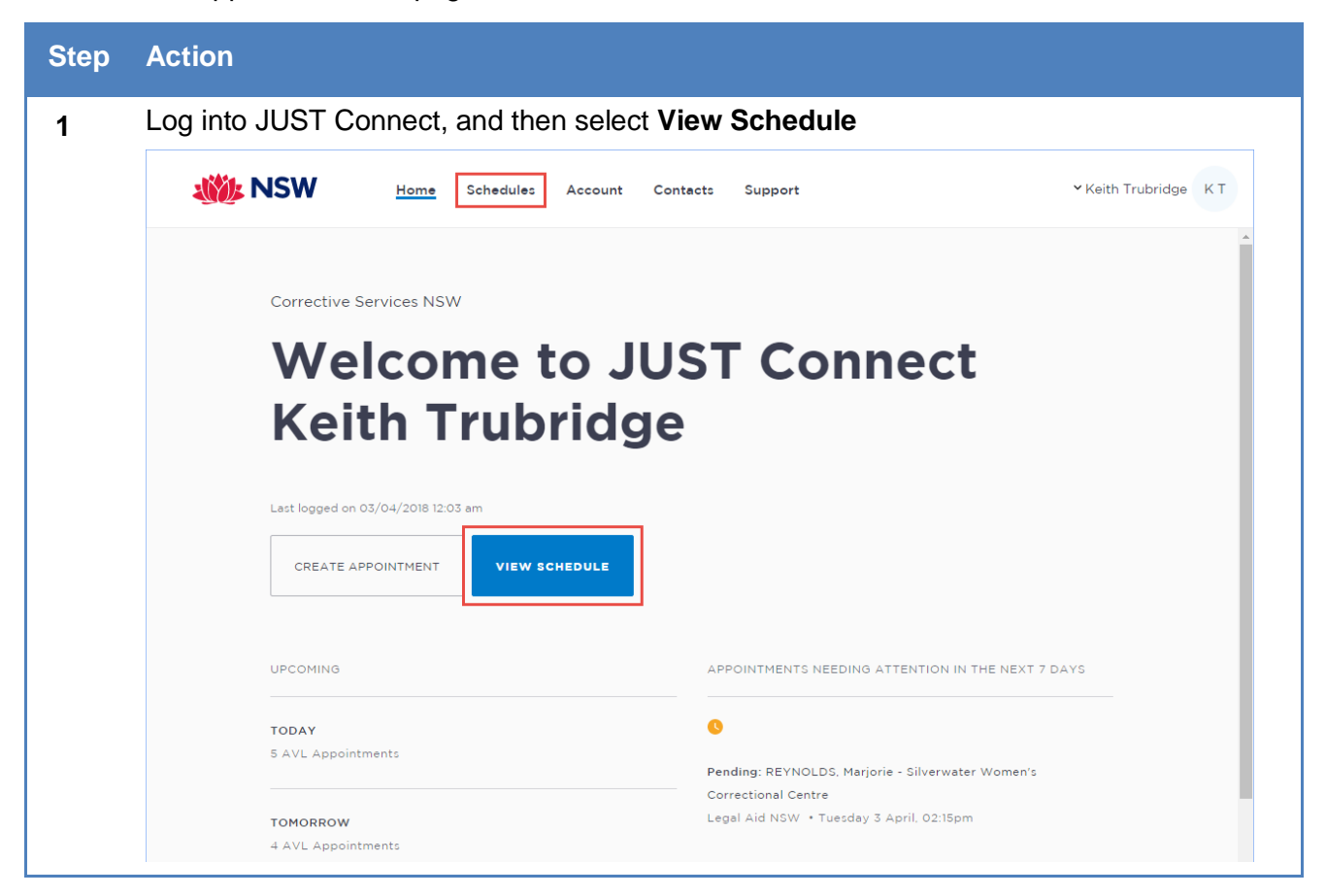

| Step | Action                                                                                                    |                                              |                     |                     |                     |                     |                     |                     |
|------|----------------------------------------------------------------------------------------------------|----------------------------------------------|---------------------|---------------------|---------------------|---------------------|---------------------|---------------------|
| 2    | Check the <b>correct location</b> is displaying from the bottom of the screen<br>Click <b>Appointment List</b>                                                                                                    |                                              |                     |                     |                     |                     |                     |                     |
|      | ▲ Welcome to JUST Connect                                                                                                    | Junee Correctional Centre<br>11 - 17 Jun 201 | 8                   | TODAY <             |                     |                     | (?) Icon Glossary   | CREATE APPOINTMENT  |
|      | Appointment List                                                                                                    | MONDAY 11                                    | TUESDAY 12          | WEDNESDAY 13        | THURSDAY 14         | FRIDAY 15           | SATURDAY 16         | SUNDAY 17           |
|      | JUNE 2018 		 >                                                                                                    | Court<br>N/A                                 | Court<br>N/A        | Court<br>N/A        | Court<br>N/A        | Court<br>N/A        | Court<br>N/A        | Court<br>N/A        |
|      | M         T         W         T         F         S         S           28         29         30         31         1         2         3           4         5         6         7         8         9         10           11         12         13         14         15         16         17           16         19         20         21         22         23         24 | Family<br>N/A                                | Family<br>N/A       | Family<br>N/A       | Family<br>N/A       | Family<br>N/A       | Family<br>N/A       | Family<br>N/A       |
|      | 25         20         20         20         20         1           2         3         4         5         6         7         8           LOCATION AVL                                                                                                    | Professional<br>N/A                          | Professional<br>N/A | Professional<br>N/A | Professional<br>N/A | Professional<br>N/A | Professional<br>N/A | Professional<br>N/A |
| 3    | The Court appo                                                                                                    | pintments w                                  | ill display a       | it the top of       | f the scree         | n                   |                     |                     |
|      | Wednesday, Ju                                                                                                    | ne 13                                        | TODAY <             | >                   | (                   | ?) Icon Glossary    | CREAT               | E APPOINTMENT       |
|      | Court (25)                                                                                                    |                                              |                     |                     |                     |                     | Search appe         | earances Q          |
|      | Time 🕈 🔹 Name 🕈                                                                                                    |                                              | MIN/CIMS Court      | t Name 🗘            | Courtroom           |                     | Wait Time           | Appearance          |
|      | 💄 FORBES,                                                                                                    | Warren                                       | MIN 223204 Gould    | ourn Court          | -                   |                     | 1-5 mins 🔻          | Select 👻 🚥          |
|      |                                                                                                    | , Trevor                                     | MIN 292552 Centr    | al Court            | -                   |                     | 1-5 mins 🔹          | Select 💌 🚥          |
|      |                                                                                                    | N, Steven                                    | MIN 607710 Griffit  | th Court            | -                   |                     | 1-5 mins 🔻          | Select 👻 ···        |
|      | AWLER,                                                                                                    | , Shaun                                      | MIN 368040 Albur    | y Court             |                     |                     | 1-5 mins *          | Select • ···        |
|      |                                                                                                    | CE, Scott                                    | MIN 227707 Griffit  | th Court            |                     |                     | 1-5 mins 🔻          | Select •            |
|      | 💄 BAKER, F                                                                                                    | Richard                                      | MIN 585633 State    | Parole Authority    |                     |                     | 1-5 mins 🔻          | Select • ···        |
|      |                                                                                                    |                                              |                     |                     |                     |                     |                     |                     |

# **Managing Court Appointments**

# **Court Appointment List overview**

The Court Appointment List has several columns, which are outlined in the table below

| Wedne    | <b>esday,</b> June 13 | TODAY      | < >                    | (?) Icon Glossary | G CREAT    | E APPOINTMENT |   |
|----------|-----------------------|------------|------------------------|-------------------|------------|---------------|---|
| Court (2 | 5)                    |            |                        |                   | Search app | earances Q    |   |
| Time 🕈   | Name 🕈                | MIN/CIMS   | Court Name 🗢           | Courtroom         | Wait Time  | Appearance    | _ |
|          | L REILLY, Colin       | MIN 223204 | Goulburn Court         |                   | 1-5 mins 🔹 | Select 💌      |   |
|          | 💄 REILLY, Colin       | MIN 292552 | Central Court          |                   | 1-5 mins 💌 | Select 💌      |   |
|          | 💄 BINION, Craig       | MIN 607710 | Griffith Court         | -                 | 1-5 mins 🔹 | Select 💌      |   |
|          | 💄 FENTON, Jamie       | MIN 368040 | Albury Court           | -                 | 1-5 mins 🔹 | Select 💌      |   |
|          | 💄 GOUGH, David        | MIN 266763 | State Parole Authority |                   | 1-5 mins 🔹 | Select 💌      |   |
|          | 💄 GROVES, Keith       | MIN 227707 | Griffith Court         | -                 | 1-5 mins 🔹 | Select 💌      |   |

| Column:   | Description :                                                                                                    |
|-----------|----------------------------------------------------------------------------------------------------|
| Time      | Inmates who have been booked for a court appearance via a JUST Connect<br>Appointment (that is, Supreme Court Arraignment, State Parole Authority /<br>NCAT) will display at the top of the list and have a time allocated to their<br>appearance. This is the time the inmate should be placed in the suite |
|           | Inmates who are appearing in Court as a result of a Remand Warrant or Section 77 provided by the Courts will display below                                                                                                    |
|           | When a "request" is made by a Court Officer, the time the request was made will display in this column.                                                                                                    |
| Name      | This is the name of the person in-custody who has a court appearance via AVL                                                                                                    |
| MIN/CIMS  | This is the MIN or CIMS number of the inmate with the court appearance                                                                                                    |
| Location  | This is the location of the court where their matter is being dealt with during this appearance                                                                                                    |
| Courtroom | If the inmates court appearance was made via a JUST Connect appointment, their courtroom will display in this column (excluding interstate courts)                                                                                                    |
|           | For inmates appearing as a result of a Remand Warrant or Section 77, the courtroom number will only display after a Court Officer has requested that inmate appear in court. Once requested, the courtroom assigned to that Court Officer will display in this column                                        |

| Column:    | Description :                                                                                                    |
|------------|----------------------------------------------------------------------------------------------------|
| Wait Time  | Refers to the amount of time it will take a Correctional Officer to place the inmate into the AVL suite after receiving the JUST Connect request from the Court Officer                                                                                                    |
|            | It is the responsibility of the Correctional Officer to update this field for each inmate, so the Court Officer can manage lead times accurately                                                                                                    |
| Appearance | Displays the status of each inmate and should be closely monitored by Correctional Officers                                                                                                    |
|            | This column is updated in real time, and is the key communication area<br>between Court Officers and Correctional Officers. For example, a Court<br>Officer may request an inmates' appearance by changing their appearance<br>status to 'Request', and the Correctional Officer may update this status to 'In<br>Progress' once they've seen this request, and are about to place the inmate<br>into the AVL suite |
|            | These options are outlined in the following section; Appearance Options                                                                                                    |
| View/Edit  | Displays three dots '' By clicking on these dots, you will get an option to 'View' the appearance or appointment, or 'Edit' the appointment (only available to court appearances from JUST Connect Appointments that have not already started)                                                                                                    |
|            | When viewing completed appearances, you will also see the brief result notes                                                                                                    |

Notes:

#### **Appearance Options**

The Appearance column on the Court Appointment List contains a drop down list with appearance options. Court Officers, Correctional Officers or Juvenile Justice Staff can select from a range of options, which will then notify the other agencies about the appearance of the person in-custody.

Please note that updating the appearance status does not replace the requirement for Correctional Officers or Juvenile Justice Staff to dial into the courtroom using the AVL equipment. This process only removes the phone calls to/from the Court Officer requesting the appearance and updating them that the person in custody is now ready to appear.

| l 03           | TODAY      | < >                                     | (?)                  | Icon Glossary | CREATE APPOINTMENT    |  |
|----------------|------------|-----------------------------------------|----------------------|---------------|-----------------------|--|
|                |            |                                         |                      | Se            | arch appearances Q    |  |
|                | MIN/CIMS   | Location                                | Courtroom            | Wait Time     | Appearance            |  |
| LLY, Colin     | MIN 234567 | Interstate Court/Tribunal or Interjuris |                      | 1 min 💌       | Select 🔻 …            |  |
| LLY, Colin     | MIN 234567 | Supreme Court                           | QSLC SC13A A - 91387 | 1 min 💌       | Result required 🔹 🕀 … |  |
| ION, Jamie     | MIN 244960 | Sydney Central Court House              | Sydney Central 2     | 1 min 💌       | Request 🔹 🧀 …         |  |
| ITON, Shane    | MIN 578823 | Blacktown Court House                   | -                    | 1 min 👻       | Select 👻 🚥            |  |
| JGH, Ryan      | MIN 517442 | Waverley Court House                    | -                    | 1 min 💌       | Select 👻 🚥            |  |
| OVES, Mark     | MIN 520355 | Fairfield Court House                   | -                    | 1 min 💌       | In progress 🔹 💻 🚥     |  |
| RETT, Matthew  | MIN 526228 | Taree Court House                       | -                    | 1 min 💌       | In progress 🔹 🚥       |  |
| AZNADAR, David | MIN 335737 | Campbelltown Court House                |                      | 1 min 💌       | Select 👻 🚥            |  |
| .L, Gennaro    | MIN 598985 | Sydney Central Court House              | Sydney Central 2     | 1 min 💌       | Complete 👻 🥥          |  |
| ≀DNER, Ryan    | MIN 285611 | Gosford Court House                     |                      | 1 min 💌       | Select 🔹 🚥            |  |
| SON, Keith     | MIN 539450 | Sydney Central Court House              |                      | 1 min 💌       | Unavailable 🔹 😣 …     |  |

The table below outlines the appearance options for each agency:

| Appearance<br>Status: | Actioned by:                       | Description :                                                                                                    |
|-----------------------|------------------------------------|----------------------------------------------------------------------------------------------------|
| Request               | Court Officers                     | Used by <b>Court Officers</b> to request the inmate / detainee be placed in the AVL suite.                                                                                                    |
|                       |                                    | This request should be made in line with the lead time required for each inmate / detainee as listed on screen.                                                                                                    |
| Not required          | Court Officers                     | Used by <b>Court Officers</b> to inform Corrective or Juvenile<br>Justice staff that the inmate / detainee are no longer required<br>to attend the AVL session.                                                                                                    |
| In Progress           | Correctives or<br>Juvenile Justice | Used by <b>Correctives</b> or <b>Juvenile Justice</b> to notify Court<br>Officers that they have seen the request, and will now be<br>actioning it by placing the inmate / detainee in the AVL suite.                                                                                       |
| Unavailable           | Correctives or<br>Juvenile Justice | Used by <b>Correctives</b> or <b>Juvenile Justice</b> to notify Court<br>Officers that the person in custody is temporarily available<br>and will be placed in the suite when they become available.<br>No further details are provided about the availability of the<br>person in custody. |
| Available             | Correctives or<br>Juvenile Justice | Used by <b>Correctives</b> or <b>Juvenile Justice</b> to notify Court<br>Officers that the person in custody who was temporarily<br>unavailable, is now available.                                                                                                    |
| Result<br>required    | Correctives or<br>Juvenile Justice | Used by <b>Correctives</b> or <b>Juvenile Justice</b> to request that Court Officers add the court result into JUST Connect.                                                                                                    |
| Complete              | JUST Connect                       | Assigned by <b>JUST Connect</b> when a result has been recorded following a court appearance.<br>Completed appearances will display in <b>bold</b> font                                                                                                    |

#### Notes:

#### **Appearance Status symbols**

The symbols below may appear onscreen alongside the person in-custody when the appearance has been actioned by an agency

| 1 03                     | TODAY      | : >                                     | [                    | ? Icon Gl | əssary 🖶      | CREATE APPOIN      | TMEN | т      |
|--------------------------|------------|-----------------------------------------|----------------------|-----------|---------------|--------------------|------|--------|
|                          |            |                                         |                      |           |               | Search appearances |      | Q      |
|                          | MIN/CIMS   | Location                                | Courtroom            |           | Wait Time     | Appearance         |      |        |
| LLY, Colin               | MIN 234567 | Interstate Court/Tribunal or Interjuris |                      |           | 1 min 💌       | Request •          | ¢    |        |
| LLY, Colin               | MIN 234567 | Supreme Court                           | QSLC SCI3A A - 91387 |           | 1 min 💌       | Result required 🔹  |      |        |
| ION, Jamie               | MIN 244960 | Sydney Central Court House              | Sydney Central 2     |           | 1 min 💌       | Request •          | ÷    |        |
| ITON, Shane              | MIN 578823 | Blacktown Court House                   | -                    |           | 1 min 🔹       | Request *          | ÷*   |        |
| JGH, Ryan                | MIN 517442 | Waverley Court House                    | -                    |           | 1 min 🔹       | Select 🝷           |      |        |
| OVES, Mark               | MIN 520355 | Fairfield Court House                   |                      |           | 1 min 💌       | In progress 🔹      | -    |        |
| RETT, Matthew            | MIN 526228 | Taree Court House                       |                      |           | 1 min 💌       | In progress 🔻      | -    |        |
| ۱ZNADAR, David           | MIN 335737 | Campbelltown Court House                |                      |           | 1 min 💌       | Select 🔻           |      |        |
| .L, Gennaro              | MIN 598985 | Sydney Central Court House              | Sydney Central 2     |           | 1 min 🔹       | Complete 🔻         | 0    |        |
| ≀DNER, Ryan              | MIN 285611 | Gosford Court House                     |                      |           | 1 min 💌       | Select 🔹           |      |        |
| SON, Keith               | MIN 539450 | Sydney Central Court House              | -                    |           | 1 min 🔹       | Unavailable 💌      | 0    |        |
|                          |            |                                         |                      |           |               |                    |      |        |
| Pending                  | í          | Not required on scree                   | 'n                   |           | Still require | d (blank)          |      |        |
| Cancelled                |            | In progress (placed in                  | suite)               | 0         | Result has c  | ome through (co    | omp  | olete) |
| ← <sup>●</sup> Requested |            | Waiting on result (blar                 | nk)                  | Ø         | Read result   |                    |      |        |
| 🗴 Unavailable            |            | Request required (bla                   | nk)                  | •         | Appointme     | nt finished        |      |        |

You can also click on the icon glossary link to see the more symbol options

#### Notes:

As a Correctional Officer your role will be to use the Court Appointment List to:

- Update the wait time for each inmate as required
- Action any requests by updating the Appearance status to 'In Progress' (or the relevant status), and then placing the inmate or detainee into the AVL suite
- Review results and return the inmate to their cell or room

These processes are outlined below.

#### Update the Wait time

By default, all wait times will be listed as 1-5 minutes until updated by a Correctional Officer.

If you are a Correctional Officer or Juvenile Justice Staff based at a location where there is only one officer or staff member monitoring the JUST Connect system, you may need to manage the wait times by increasing the indicated wait time on JUST Connect to allow for multiple simultaneous requests, or if a person in custody is likely to take longer to reach the AVL suite (for example they are in a block on the other side of the facility).

If you are unable to have someone monitor the JUST Connect screen at all, please update the wait times to 'Please call' and revert to manual processes for the day. This can be updated in the morning so that Court Officers know to call your facility when required.

Follow the process below to update the wait time for any inmates that require longer.

| Step | Action                                                                                                    |                                                     |                                                                                           |  |  |  |  |
|------|----------------------------------------------------------------------------------------------------|-----------------------------------------------------|-------------------------------------------------------------------------------------------|--|--|--|--|
| 1    | Go to the <b>Appointment List</b> page, and review the court appearance list<br>Locate the inmate and click the <b>drop down list</b> in the <b>Wait time column</b> beside that<br>inmates name |                                                     |                                                                                           |  |  |  |  |
|      | John Morony CC<br><b>Tuesday,</b> April 03<br>Court (11)                                                                                                    | TODAY                                               | <ul> <li>icon Glossary</li> <li>CREATE APPOINTMENT</li> <li>Search appearances</li> </ul> |  |  |  |  |
|      | Time Name                                                                                                    | MIN/CIMS Location                                   | Courtroom Wait Time Appearance                                                            |  |  |  |  |
|      | 🔘 10:30 am 💄 REILLY, Colin                                                                                                    | MIN 234567 Interstate Court/Tribunal or Interjuris_ | - 1-5 mins • Select • •••                                                                 |  |  |  |  |

| Step | Action                                                         |                                                                      |                                                                    |                                                |                          |
|------|----------------------------------------------------------------|----------------------------------------------------------------------|--------------------------------------------------------------------|------------------------------------------------|--------------------------|
| 2    | Select the time that suite; the options i                      | t best reflects how lor<br>nclude 1-5 minute, 6-                     | ng it may take to plac<br>10 minutes, 11-20 m                      | ce that inmate ir<br>inutes and 'plea          | nto the AVL<br>ase call' |
|      | unal or Interjuris <sub></sub>                                 | -                                                                    |                                                                    | 1-5 mins 🔻                                     |                          |
|      |                                                                | QSLC SC13A A - 9138                                                  | 1-5 mins                                                           |                                                | A                        |
|      | House                                                          | Sydney Central 2                                                     | 6-10 mins                                                          |                                                |                          |
|      | se                                                             | -                                                                    | 11-20 mins                                                         |                                                | •                        |
|      |                                                                |                                                                      |                                                                    |                                                |                          |
| 3    | The wait time will b                                           | be update in real time                                               | in the Court Officers                                              | JUST Connect                                   | Custody List             |
|      | John Morony CC<br><b>Tuesday,</b> April 03                     | TODAY                                                                | >                                                                  | ()                                             | Icon Glossary            |
|      | Court (11)                                                     |                                                                      |                                                                    |                                                |                          |
|      | Time Name                                                      | MIN/CIMS                                                             | Location                                                           | Courtroom                                      | Wait Time                |
|      | 🔇 10:30 am 🔔 REILLY, Col                                       | in MIN 234567                                                        | Interstate Court/Tribunal or Interjuris                            |                                                | 6-10 mins                |
| NOTE | If an inmate has be<br>after the data was<br>appearance to 'Un | een moved from your<br>sent to JUST Connec<br>available' and set the | centre, and OIMS w<br>t at 5am, you should<br>wait time to 'Please | ould not reflect<br>d update the stat<br>call' | this change<br>tus       |

#### Smaller Correctional Facilities

Small Correctional Facilities who do not have someone available to monitor the JUST Connect system at all times, or who may only have a few court appearances on the day, may need to update all wait times to "Please call". This will notify the Court Officer that they should call that facility, and reduce the need for constant monitoring of the JUST Connect system.

Please note this ONLY applies to limited Correctional facilities. The expectation is that in the first instance, correctives locations use JUST Connect to manage their Custody List.

### **Update the Appearance Status**

Please note that updating the appearance status to 'In Progress' does not replace the requirement for you to dial into the courtroom using the AVL equipment. This process only removes the phone calls to/from the Court Officer requesting the appearance and updating them that the person in custody is now ready to appear.

| Step | Action                                                                                                    |                                                                                             |                                                                                                    |                                                                                                    |                                                                    |                                                          |
|------|----------------------------------------------------------------------------------------------------|---------------------------------------------------------------------------------------------|----------------------------------------------------------------------------------------------------|----------------------------------------------------------------------------------------------------|--------------------------------------------------------------------|----------------------------------------------------------|
| 1    | From the Appointm<br>of 'Request'. Note to<br>the top of the list, so<br>and an noise alert of<br>Following standard<br>AV holding area an<br>Click the drop dowr | ent List p<br>hat wher<br>o all 'requ<br>will play t<br>business<br>d place t<br>n list and | bage, locate all perso<br>a a request is made b<br>uested' inmates will d<br>hrough your compute<br>s processes, move al<br>hem into the AVL sui<br>select the option tha | ns in custody with a<br>y a Court Officer, th<br>lisplay at the top of<br>er.<br>I requested person<br>te<br>t applies to your sit | an Appeara<br>hat inmate<br>the list in a<br>s in custod<br>uation | ance status<br>will move to<br>a blue box,<br>y from the |
|      | Name                                                                                                    | MIN/CIMS                                                                                    | Location                                                                                                    | Courtroom                                                                                                    | Wait Time                                                          | Appearance                                               |
|      | REILLY, Colin                                                                                                    | MIN 234567                                                                                  | Interstate Court/Tribunal or Interjuris                                                                                                    |                                                                                                    | 1-5 mins 💌                                                         | Select 💌                                                 |
|      | L REILLY, Colin                                                                                                    | MIN 234567                                                                                  | Supreme Court                                                                                                    | QSLC SCI3A A - 91387                                                                                                    | 1-5 mins 🔹                                                         | Result required 🔹                                        |
|      | 💄 NELSON, David                                                                                                    | MIN 244960                                                                                  | Sydney Central Court House                                                                                                    | Sydney Central 2                                                                                                    | 11-20 mins 🔹                                                       | Request 💌                                                |
|      | 💄 BAR, Daniel                                                                                                    | MIN 3456789                                                                                 | Sydney Central Court House                                                                                                    | Sydney Central 2                                                                                                    | 1 In progress                                                      | *                                                        |
|      | 💄 HANNA, Andy                                                                                                    | MIN 578823                                                                                  | Blacktown Court House                                                                                                    | -                                                                                                    | 1 Unavailable                                                      |                                                          |
|      | L KOBEISSI, Hussein                                                                                                    | MIN 517442                                                                                  | Waverley Court House                                                                                                    |                                                                                                    | 1 Result required                                                  | *                                                        |
| 2    | The Court Officers this inmate to reflect                                                                                                    | JUST Co<br>ct the opt                                                                       | nnect Custody List w<br>ion selected in step 1                                                                                                    | vill now show the ap<br>above                                                                                                    | opearance                                                          | status for                                               |
| NOTE | Please note you ma<br>Court Officers                                                                                                    | ay need t                                                                                   | o scroll to the top of                                                                                                    | your list to view any                                                                                                    | y new requ                                                         | ests from                                                |

#### **View Results**

When a person in custody has completed their appearance, the Court Officer will send a brief result via JUST Connect. This result notifies the Correctional facility of the basic result for that case, so they can move the inmate from the AVL holding area back to their cells or room. Consideration should be given to the inmate being allowed to de-brief with their legal representation prior to being removed from the AVL area. Please refer to custodial corrections policy 20.4, Section 6.1. AVL for legal and court matters for clarification.

Please note this does not replace the official final court outcomes from OIMS. This should only be used as an indication that the inmate is no longer required for court proceedings that day.

| Step | Action                                                                                                    |                                                                                                    |  |  |  |  |
|------|----------------------------------------------------------------------------------------------------|----------------------------------------------------------------------------------------------------|--|--|--|--|
| NOTE | All completed c<br>in <b>bold</b> text on                                                                                                    | ourt appearances that have a result entered by a Court Officer will display he Court Appointment List page                                                                                                    |  |  |  |  |
| 1    | Review the Cou<br>Click the <b>name</b>                                                                                                    | rt Appointment List page and locate any <b>complete court appearances</b> of the inmate                                                                                                    |  |  |  |  |
|      | John Morony CC<br><b>Tuesday,</b> April C<br>Court (12)                                                                                                    | 3 TODAY < > () Icon Glossary () CREATE APPOINTMENT<br>Search appearances Q                                                                                                    |  |  |  |  |
|      | Time Name                                                                                                    | MIN/CIMS Location Courtroom Wait Time Appearance                                                                                                    |  |  |  |  |
|      | ③         10:30 am         ▲         REILLY, C           ③         11:11 am         ▲         REILLY, C           ③         01:30 pm         ▲         SIMS, Dw | MIN 234567     Interstate Court/Tribunal or Interjuris,     -     1-5 mins *     Select *     ···       NIN     MIN 234567     Supreme Court     QSLC SCI3A A - 91387     1-5 mins     Complete *     Image: Complete *     Image: Complete *     Image |  |  |  |  |
| 2    | The appearance<br>View the brief r<br>standard busine<br>Click <b>Back</b> to re                                                                                | e details will display onscreen<br>esult notes. If the results indicate the inmate is no longer required. Follow<br>ess procedures and return that inmate to their cell or room<br>eturn to the Appointment List page                                                                                                    |  |  |  |  |
|      | < Back                                                                                                    | Local Court - SIMS, Dwayne                                                                                                    |  |  |  |  |
|      |                                                                                                    | When     Agenda     Status       Tuesday, April 03, 2018       Court (Video)       Scheduled       01:30 pm - 02:00 pm     Local Court       Hearing                                                                                                    |  |  |  |  |
|      |                                                                                                    | SIMS, Dwayne Result           Matter Completed - Refer to OIMS or Sentence Admin for all case results                                                                                                    |  |  |  |  |
|      |                                                                                                    | Attendees                                                                                                    |  |  |  |  |
|      |                                                                                                    | Court Sydney Central Court House Sydney Central 2 (Dial: 91424)                                                                                                    |  |  |  |  |
|      |                                                                                                    | La SIMS, Dwayne MIN 3456789 Correctional Inmate John Morony CC John Morony CC - Phone and Video (Mix                                                                                                    |  |  |  |  |

| Step | Action                                                                                                    |                         |             |                                          |                      |              |                  |  |  |
|------|----------------------------------------------------------------------------------------------------|-------------------------|-------------|------------------------------------------|----------------------|--------------|------------------|--|--|
| 3    | Completed appointments that have been viewed by any Correctional Officer at your location will display as greyed out text. You can still click the inmates name to view the results again if required                                                                                                    |                         |             |                                          |                      |              |                  |  |  |
|      | John Morony C<br><b>Tuesda</b>                                                                                                    | °<br><b>y,</b> April 03 | TODAY       | >                                        | (?) Icon Glossary    | CREATE       | APPOINTMENT      |  |  |
|      | Court (12)                                                                                                    | )                       |             |                                          |                      | Search appea | rances Q         |  |  |
|      | Time                                                                                                    | Name                    | MIN/CIMS    | Location                                 | Courtroom            | Wait Time    | Appearance       |  |  |
|      | 🔇 10:30 am                                                                                                    | 💄 REILLY, Colin         | MIN 234567  | Interstate Court/Tribunal or Interjuris  |                      | 6-10 mins    | Select 👻 🚥       |  |  |
|      | 🔇 11:11 am                                                                                                    | 💄 REILLY, Colin         | MIN 234567  | Supreme Court                            | QSLC SCI3A A - 91387 | 1-5 mins     | Complete 🝷 📀     |  |  |
|      | 🕓 01:30 pm                                                                                                    | 💄 SIMS, Dwayne          | MIN 3456789 | Sydney Central Court House               | Sydney Central 2     | 1-5 mins     | Complete 👻 🥑     |  |  |
| NOTE | In some instances, the result may be changed by a Court Officer from a ' <b>Complete</b> ' status, to ' <b>Still required</b> '. In this instance the inmate will display as standard black text, and will have the appearance status listed as 'Still required'. The Correctional Officer will need to ensure the inmate remains in the AV holding area until the status is updated again. |                         |             |                                          |                      |              |                  |  |  |
|      | Court (12)                                                                                                    |                         |             |                                          |                      | Search ap    | pearances Q      |  |  |
|      | Time                                                                                                    | Name                    | MIN/CIMS    | Location                                 | Courtroom            | Wait Time    | Appearance       |  |  |
|      | 🔇 10:30 am                                                                                                    | L REILLY, Colin         | MIN 234567  | Interstate Court/Tribunal or Interjuris, |                      | 6-10 mins    | Select 🝷         |  |  |
|      | ③ 11:11 am                                                                                                    | 💄 REILLY, Colin         | MIN 234567  | Supreme Court                            | QSLC SCI3A A - 91387 | 1-5 mins     | Complete 💌       |  |  |
|      | <b>()</b> 01:30 pm                                                                                                    | 💄 SIMS, Dwayne          | MIN 3456789 | Sydney Central Court House               | Sydney Central 2     | 1-5 mins 🔹   | Still required 🔹 |  |  |

# **Result options entered by Court Officers**

| Result:        | Additional options:                             | Notes:                                                       |
|----------------|-------------------------------------------------|--------------------------------------------------------------|
| Adjourned      | Bail refused<br>Bail granted<br>Non bail matter | Then select the adjournment date from the calendar on screen |
| Complete       | Sentenced<br>Other result                       |                                                              |
| Still required | (No further options)                            |                                                              |

# **Frequently Asked Questions**

#### When is the Court Appointment List data retrieved from OIMS?

At approximately 5am each morning, JUST Connect receives the Custody List information from OIMS. This is the only update JUST Connect receives per day.

Any changes that occur after this time will need to be manually dealt with, as per previous business procedures.

#### What happens if JUST Connect crashes or I lose internet connection?

In the rare event that you may lose internet connect or access to JUST Connect entirely, you will need to revert to manual processes and the Court Officers will need to phone the Correctional Facility.

If a Correctional Officer at an alternate location still has access to JUST Connect, and can access your location's court appointment list, they should, on your behalf, set the status of each inmate at your location to 'Please call', to ensure the Court Officer knows they need to revert to manual processes at that time.

#### In what circumstances will a Court Officer phone the correctional facility?

Court Officers will continue to phone correctional facilities when they have appearance listed as 'Cells' or 'Phone'. For any 'Video' appearances, Court Officers should use JUST Connect. Court Officers may also be required to call if requested by the correctional facility.

If there are any issues using JUST Connect, Correctional Officers should revert to manual processes. Processes to phone correctional facilities do not change following the implementation of JUST Connect.

## **Support**

#### **Contact details**

The JUST Connect support team can be contacted via:

Phone: 02 8759 0010 (extension 90010)

Email: justconnect@justice.nsw.gov.au

End-point technical support for AVL will remain with DTS MOPS on 8759 1010

#### **Support materials**

Support materials will also be available on the JUST Connect support page (released progressively as they become available), including:

- A comprehensive user guide
- Demonstration videos
- Quick reference guides
- Frequently Asked Questions

Please do not save these documents to your PC. The most up to date versions will be maintained via the support page.

| 🐝 NSW           | Home | Schedules | Custody List | Account | Contacts | Support |  |
|-----------------|------|-----------|--------------|---------|----------|---------|--|
| Wednesday, June |      |           |              |         |          |         |  |